# FuneralScreen SW3295T

Setup Instructions

## **STEP 1** INITIAL SETUP:

Follow on-screen instructions to connect to WiFi and to pair the remote control to the screen. When prompted to connect to a Google account, click on skip as this is not necessary. Toggle off all Google services when prompted. Enter a 4 digit pin to restrict unauthorized access. Follow on-screen instructions to pair the remote control to the screen.

### **STEP 2** CHANGE HOME APP:

Select Settings>Apps>Default Apps>Home App and select Quickstep.

### **STEP 3** INSTALL APKs:

Select Google Chrome to open the browser. Select "Use without an account" if prompted. Select "No Thanks" when prompted for Chrome notifications. Using the on-screen keyboard, enter the following URL in the address bar: <u>https://packages.dsbackend.com/u/app/android/1.134.0/apk</u>, and press the return key. **Open** the downloaded file **1.134.0.apk** from the pop-up window to install the 2 APK's.

Content Module: Select Install>More Details>Install Anyway>Open. SignageOS: Select Install>More Details>Install Anyway>Open. When the Unsupported device window opens select "Continue anyway".

### **STEP 4** Register Screen:

The screen should now be displaying the registration code. Follow the on-screen instructions to register the screen to your account.

We encourage you to call us at 800-270-1237 anytime during the setup to assist you with questions.

### Once the setup is complete, visit

<u>https://bookings.funeralscreen.com/#/digitalsignageonboarding</u> to schedule your onboarding training session. Allow about 1 hour for this web-based screen-share software training.

You can find the documentation on the FuneralScreen digital signage portal at <u>https://app.funeralscreen.com/docs/</u>

You can also view helpful video tutorials at https://funeralscreen.com/video-tutorials/